#### **Quick Reference Guide**

# TiX500, TiX520, TiX560, TiX580

FLUKE ®

### **Expert Series Thermal Imagers**

See Users Manual for "Safety Information" and complete operating information.

Go to www.fluke.com to register your product and find more information.

To download SmartView® software visit www.fluke.com/smartviewdownload.

#### **Install Fluke Connect® App**

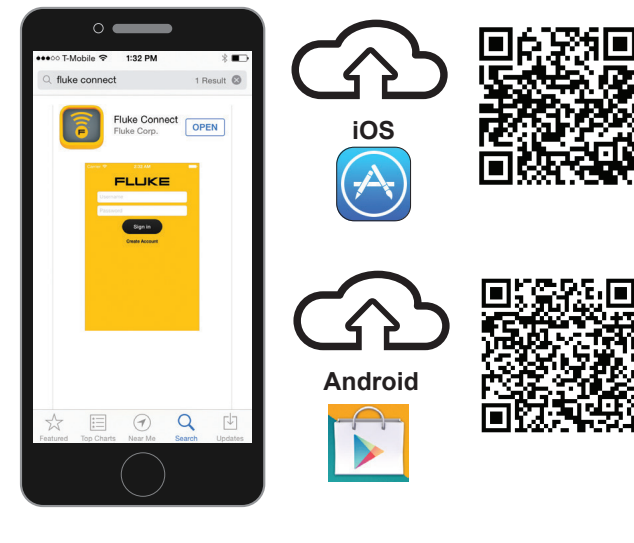

- 1. Start the Fluke Connect Mobile App.
- 2. Log in to the app.

Go to www.flukeconnect.com

## WiFi Setup

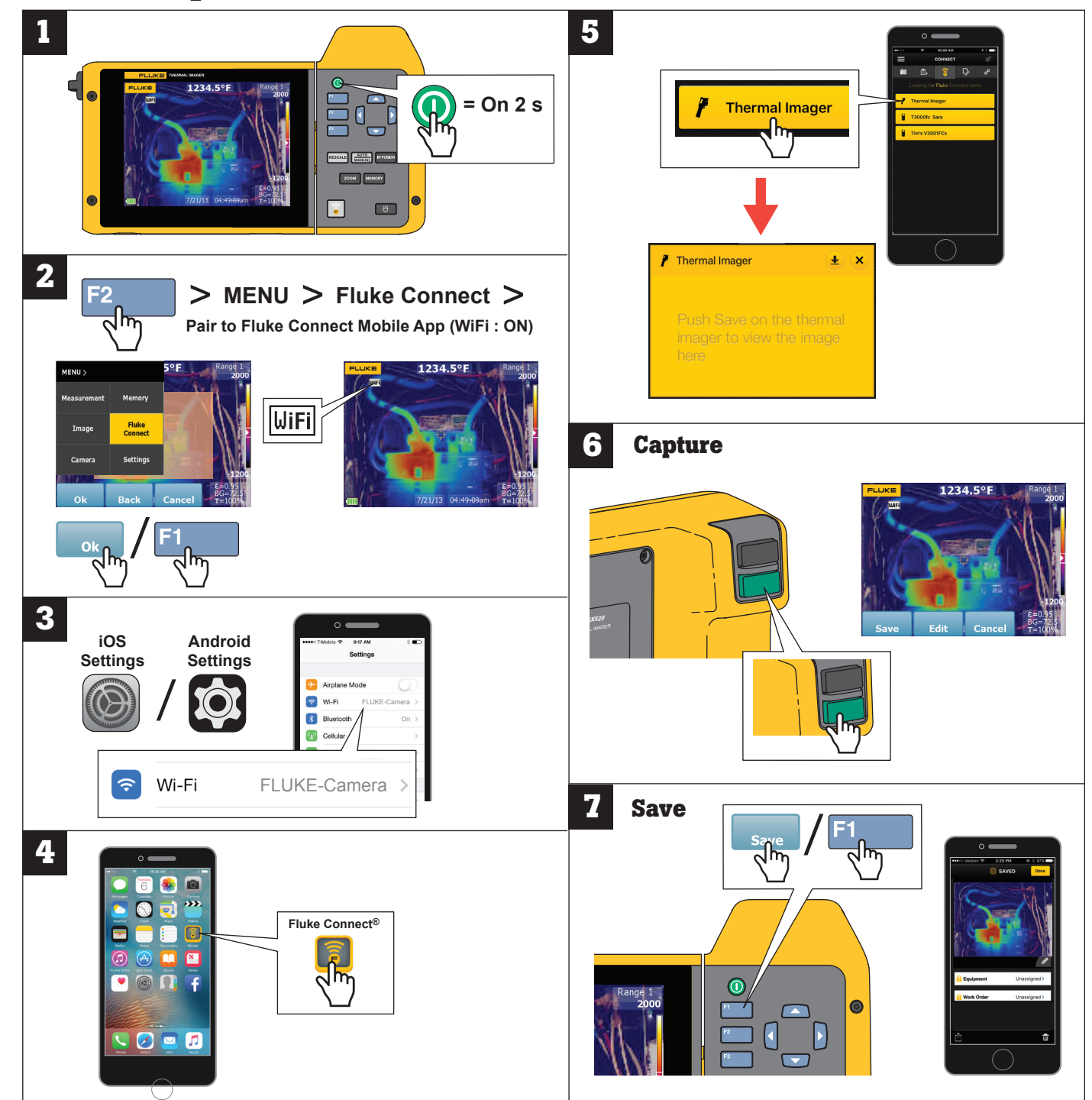

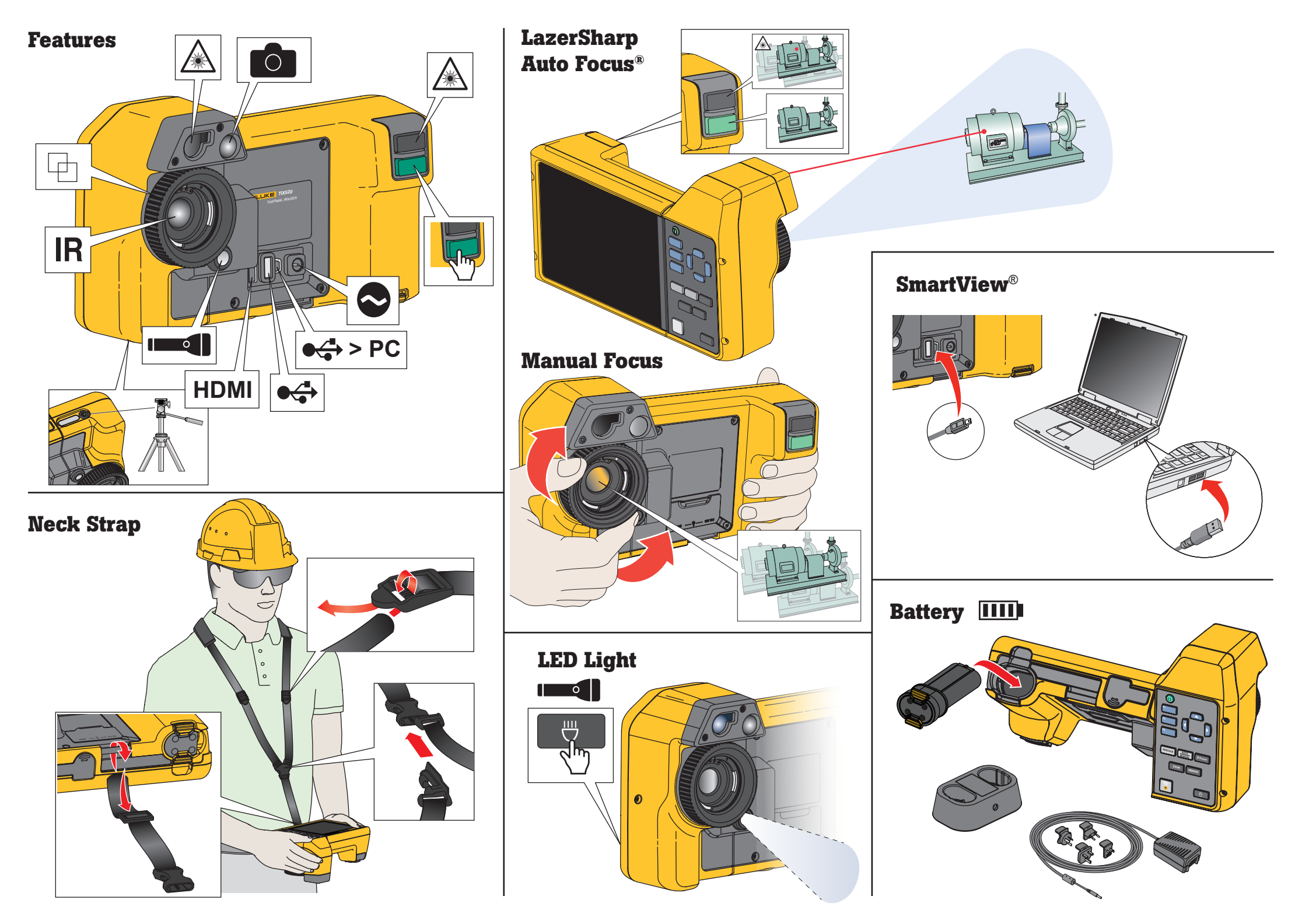